From 2 July, child care fee assistance is changing. <u>Child Care Subsidy (CCS)</u> will replace the current child care payments we offer.

If you currently get a child care payment for approved care, you need to complete a Child Care Subsidy assessment. This will help us check if you're eligible for the new subsidy, and how much your subsidy will be. We'll prefill any information you've already given us.

Your assessment will automatically save when you complete each step. If you need to stop your assessment, you should finish the step you're on. An incomplete step won't be saved. When you come back you can complete the remaining steps.

#### Step 1: get started

Select the **Complete your Child Care Subsidy assessment** task on your homepage.

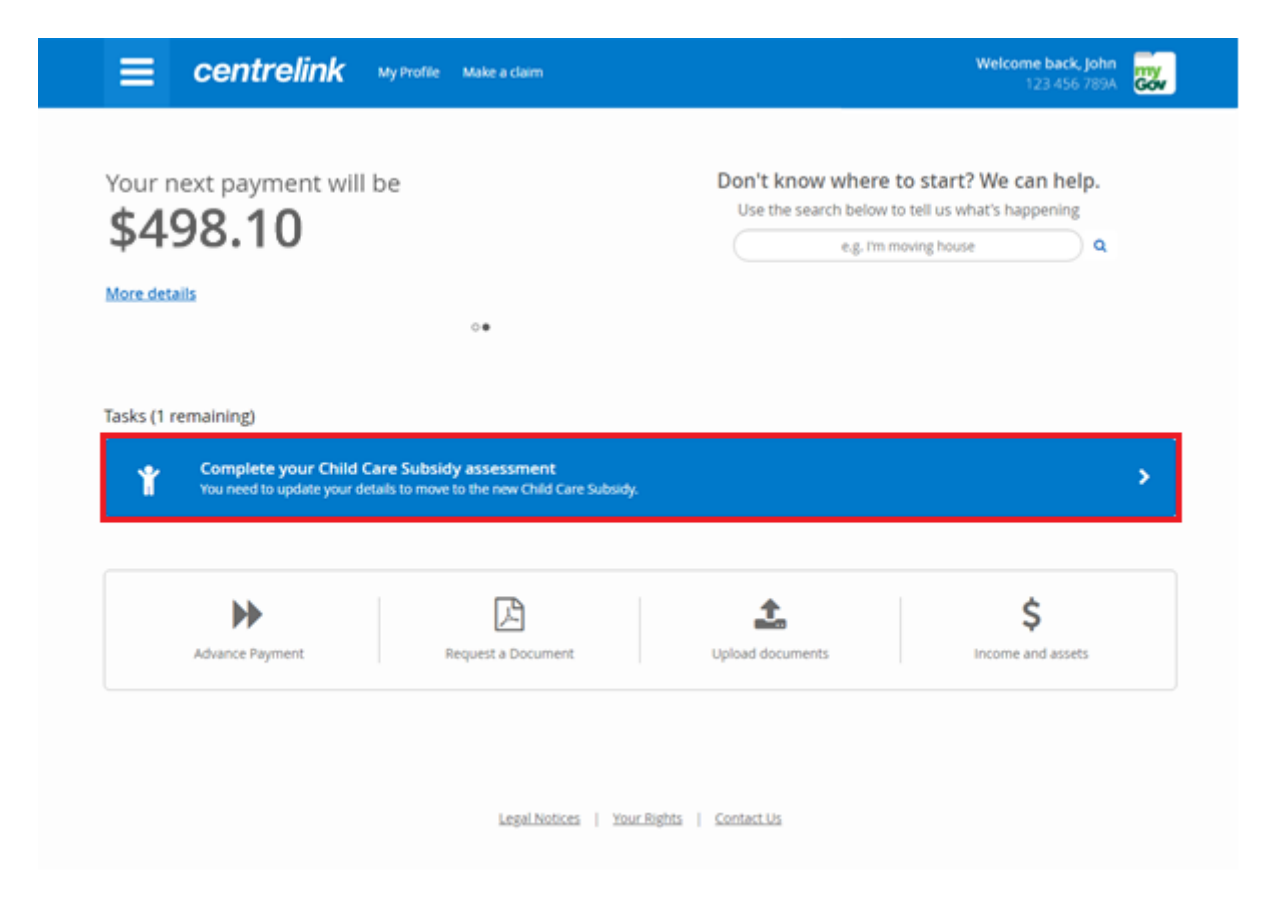

### Step 2: complete your assessment

The number of steps you need to complete depends on your circumstances.

Complete each step by selecting Start.

| <b>Centrelink</b> My Profile Make a claim                  | Welcome back, John<br>123 456 789A      |
|------------------------------------------------------------|-----------------------------------------|
| Child Care Subsidy Assessment Summary                      | Help 😲                                  |
| Your assessment for Child Care Subsidy has<br>been started | You should complete this by 2 July 2018 |
| To complete:                                               |                                         |
| 1. Family Income Estimate                                  | Start 🜔                                 |
| 2. Activity Test                                           | Start 🜔                                 |
| 3. Child Schooling Details                                 | Start 🜔                                 |
| 4. Confirm Enrolment                                       | Start 🜔                                 |
|                                                            | Continue to Review and Submit           |
|                                                            | Return Home Continue                    |
| Legal Notices   Your Rights   Contact Us                   |                                         |

This will take you to a new page. You'll need to confirm the details we've prefilled for you, or give us new details. Once you've done this, select **Next**.

| amily income Estimate                                                                                                    |                                                                                            |                                                                                              | Help                                                 |
|----------------------------------------------------------------------------------------------------|--------------------------------------------------------------------------------------------|----------------------------------------------------------------------------------------------|------------------------------------------------------|
| Provide your family income                                                                                                    | estimate for the 20                                                                        | 18/2019 financial year if it                                                                 | has changed.                                         |
| ▲ Important - Please note updating your ann<br>Newstart, Disability Support Pension or Carer<br>If you or your partner receive an income supp | iual income estimate does NOT up<br>Payment.<br>sort payment, you need to <u>report ar</u> | date your income for income support payment<br>by new or changed income or earnings for shar | s such as Parenting Payment,<br>Lpayment separately. |
| Income Components                                                                                                    | You                                                                                        | Your partner                                                                                 |                                                      |
| Taxable income                                                                                                    | \$ 9403                                                                                    | \$ 77317                                                                                     |                                                      |
| Exempt reportable fringe benefits                                                                                                    | <b>S</b> 0                                                                                 | \$ 0                                                                                         |                                                      |
| Other reportable fringe benefits                                                                                                    | S 0                                                                                        | S 0                                                                                          |                                                      |
| Reportable superannuation contributions                                                                                                    | \$ 0                                                                                       | \$ 0                                                                                         |                                                      |
| Total net investment losses                                                                                                    | \$ 0                                                                                       | S 0                                                                                          |                                                      |
| Tax free pensions and benefits                                                                                                    | \$ 0                                                                                       | \$ 0                                                                                         |                                                      |
| Foreign income                                                                                                    | \$ 0                                                                                       | S 0                                                                                          |                                                      |
| Tax exempt foreign income                                                                                                    | \$ 0                                                                                       | \$ 0                                                                                         |                                                      |
| Child support you pay                                                                                                    | 5 0                                                                                        | 5 0                                                                                          |                                                      |

Once you complete a step, a **tick** will appear with the word **Completed**. Once you've finished one step, you can start the next one. If you need to make any changes, click **Edit** to update that step.

| hild Care Subsidy Assessment Summary                    |   |            | Help 🗳                          |
|---------------------------------------------------------|---|------------|---------------------------------|
| Your assessment for Child Care Subsidy has been started | Ê | You should | complete this by<br>2 July 2018 |
| 1. Family Income Estimate                               | [ | Completed  | 🕑 Edit                          |
| 2. Activity Test                                        |   | Start      | O                               |
| 3. Child Schooling Details                              |   | Start      | O                               |
| 4. Confirm Enrolment                                    |   | Start      | O                               |
|                                                         |   | Continue   | to Review and Sub               |
|                                                         |   | Return Hom | Continue                        |

Once you've completed all the steps, select **Continue**.

| E centrelink My Profile Make a claim                    | Welcome back, John<br>123 456 789A                    |
|---------------------------------------------------------|-------------------------------------------------------|
| Child Care Subsidy Assessment Summary                   | Help 🌒                                                |
| Vour assessment for Child Care Subsidy has been started | You should complete this by<br>2 July 2018            |
| To complete:                                            |                                                       |
| 1. Family Income Estimate                               | Completed 🤣 Edit                                      |
| 2. Activity Test                                        | Completed 🥑 Edit                                      |
| 3. Child Schooling Details                              | Completed 🥑 Edit                                      |
| 4. Confirm Enrolment                                    | Completed 📀 Edit                                      |
|                                                         | Continue to Review and Submit<br>Return Home Continue |
| Legal.Notices   Your.Bights   Contact.Us                |                                                       |

If we need more information, we'll ask you to upload supporting documents.

Select a document type from the drop down menu.

Select **Choose files** to select the document you want to upload.

Read and make sure you understand the declaration. Accept the declaration, then select Submit documents.

| <b>≡</b> ce                                                | entrelink                                                                                                    | My Profile Make a claim                                                                       | Wetc                                                                                                    | ome back, John<br>123 456 789A | Gov |
|------------------------------------------------------------|----------------------------------------------------------------------------------------------------|-----------------------------------------------------------------------------------------------|----------------------------------------------------------------------------------------------------|--------------------------------|-----|
| ome > Child Care S                                         | Subsidy > Upload Docum                                                                                        | ients                                                                                         |                                                                                                    |                                |     |
| elect yo                                                   | our docume                                                                                                    | ents                                                                                          |                                                                                                    |                                |     |
| What are you u<br>Please Select                            | ploading for your Child                                                                                       | Care Subsidy                                                                                  |                                                                                                    |                                |     |
| Accepted forma<br>multiple files in<br>Please review y     | ats are pdf, png, tiff, jpg<br>to a single PDF.<br>our documents for clari                                    | . Maximum 10 files, 5.0MB per<br>ity and correctness before sub                               | r file. All files will be converted to PDF files. This may include<br>mitting.                                 | combining                      |     |
| Status                                                     | Document nam                                                                                                  | ve                                                                                            | Document type                                                                                                  |                                |     |
|                                                            | No documents a                                                                                                | added as yet                                                                                  |                                                                                                    |                                |     |
| Choose f Declarati I declare I underst I consent or family | tiles<br>that the documents are<br>and that giving false or<br>to Centrelink using the<br>assistance payment. | true and correct copies of th<br>misleading information is a si<br>documents for the assessme | e original documents;<br>erious offence;<br>nt of my qualification, eligibility for and rate of any social sec | turity payment                 |     |
| I have read                                                | l, understand and accep                                                                                       | ot the declaration.                                                                           |                                                                                                    |                                |     |
|                                                            |                                                                                                    |                                                                                               | Back Cancel S                                                                                                  | ubmit document                 | -   |

If you need help, read our online guide about <u>submitting documents with your Centrelink</u> <u>online account</u>. Follow the directions from <u>Step 2</u> onwards.

To finish your assessment, you'll need to give us all the documents we've asked for.

### **Step 3: review and submit**

We'll give you a summary of your details.

Make sure all the information is correct. You'll need to scroll through it.

If you need to make changes, select Edit.

If all the details are correct, read the declaration. If you understand and agree with the declaration, select **I accept this declaration**. Then select **Submit**.

| <b>Centrelink</b> My Profile Make a claim                                                                                                    | Welcome back, John<br>123 456 789A |
|----------------------------------------------------------------------------------------------------|------------------------------------|
| Child Name                                                                                                    |                                    |
| What is sarram citizen's study level?                                                                                                    |                                    |
| Primary                                                                                                    |                                    |
| 01 Feb 2018                                                                                                    |                                    |
|                                                                                                    | Edit                               |
| Enrolments                                                                                                    | ~                                  |
|                                                                                                    | Edit                               |
| Declaration                                                                                                    |                                    |
| I declare that:<br>• The information I have given is correct.<br>• Giving false or misleading information is a serious offence.<br>• I must contact the Department of Human Services of any changes to this information as soon as possible.<br>• I have read and accept the privacy statement.<br>✓ I accept this declaration |                                    |
|                                                                                                    | Back Return Home Submit            |
| Legal Notices   Your Rights   Contact Us                                                                                                    |                                    |

# Step 4: receipt

We'll give you a receipt to let you know we've received your update. There's no need to call us. We'll notify you once we've assessed your claim. Please make a note of the **Claim ID** for your records, then select **Return Home**.

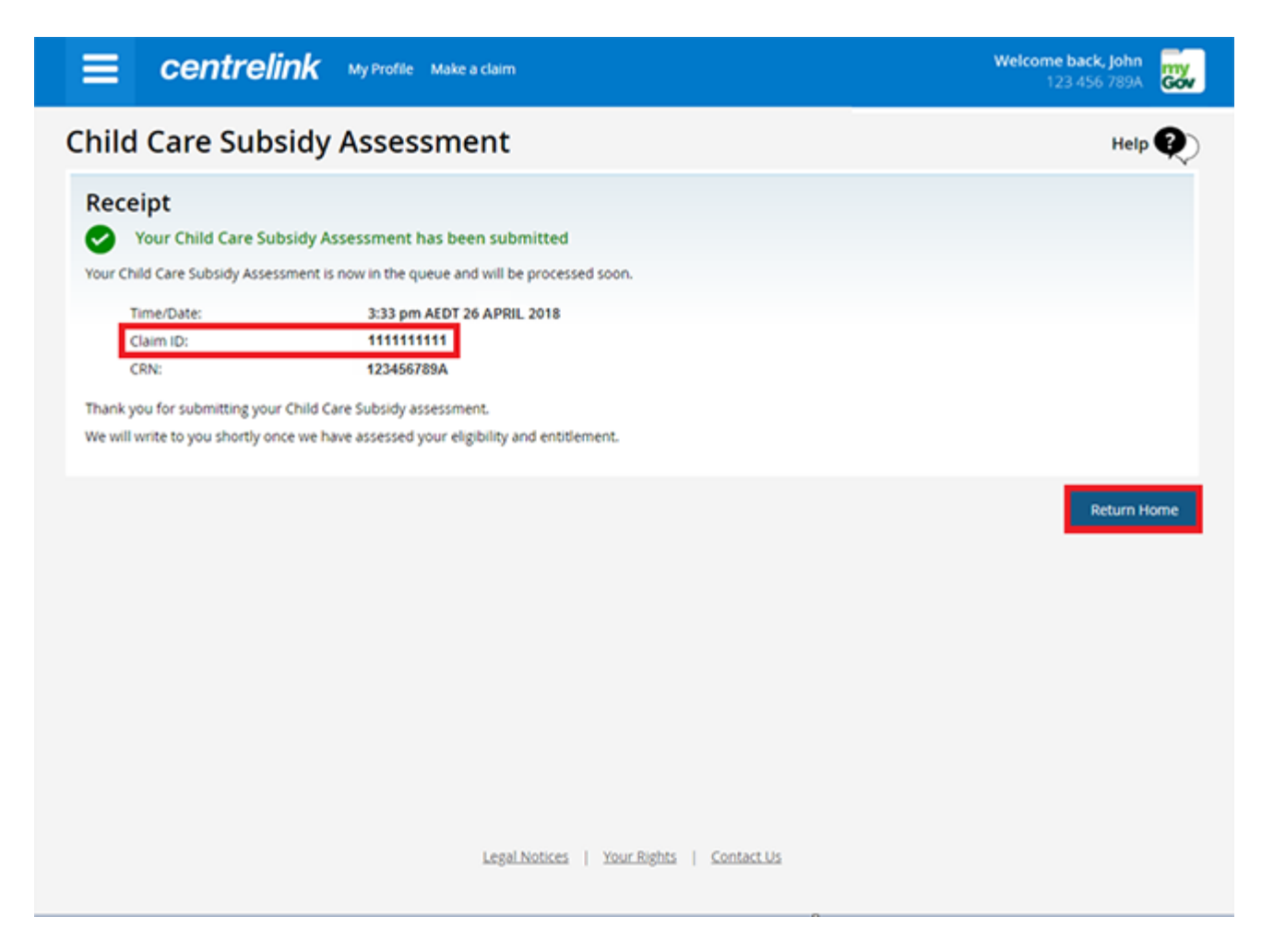

## Step 5: sign out

From your homepage, you can complete other transactions or select the **myGov** icon to return to your myGov account.

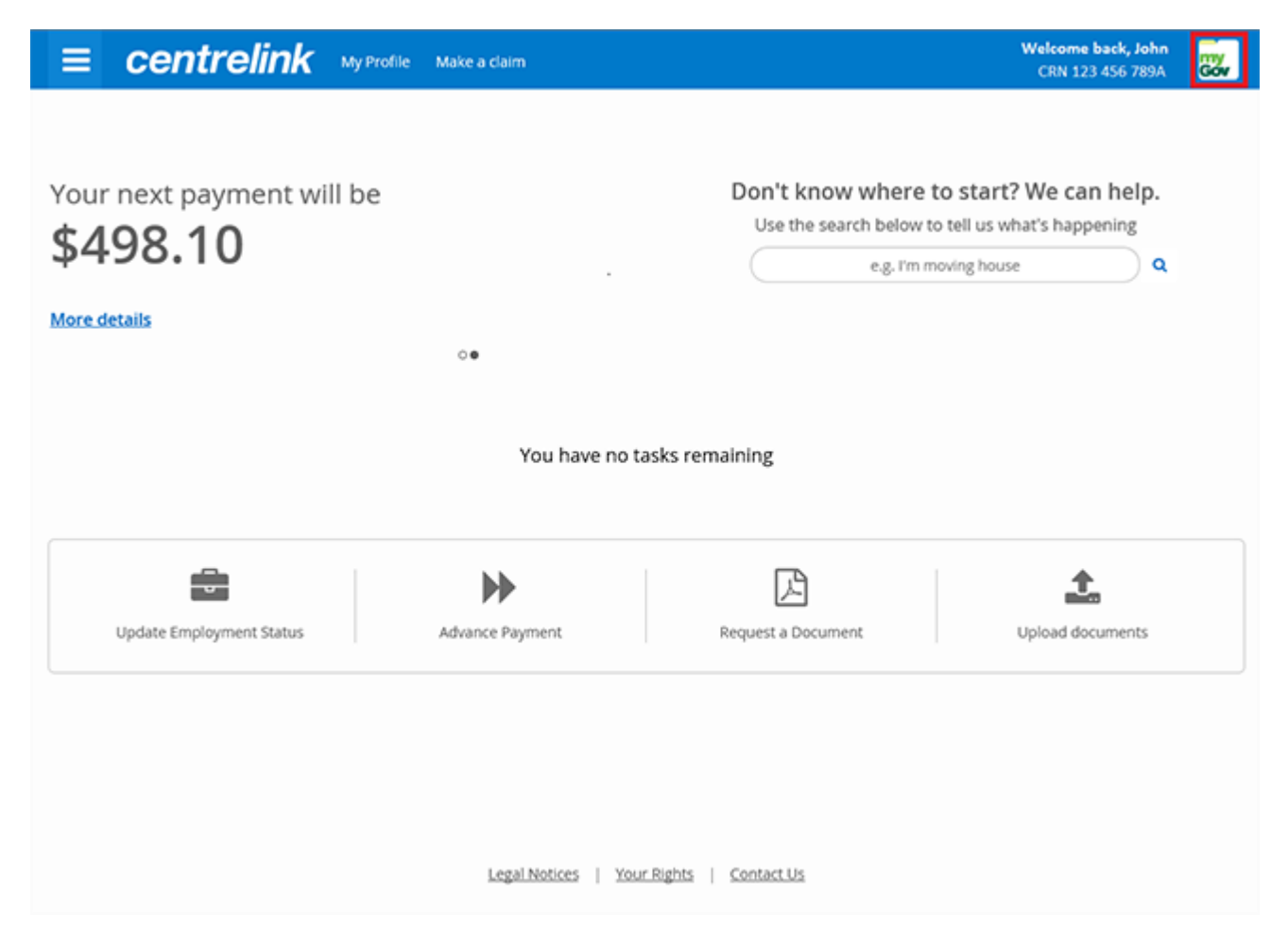

For your privacy and security, sign out when you have finished using your myGov account.

Logout

If you didn't sign in from my.gov.au, select **Logout**.